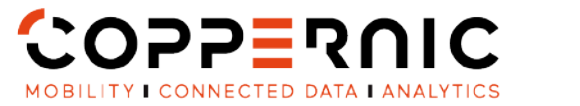

QSG 230252 A00

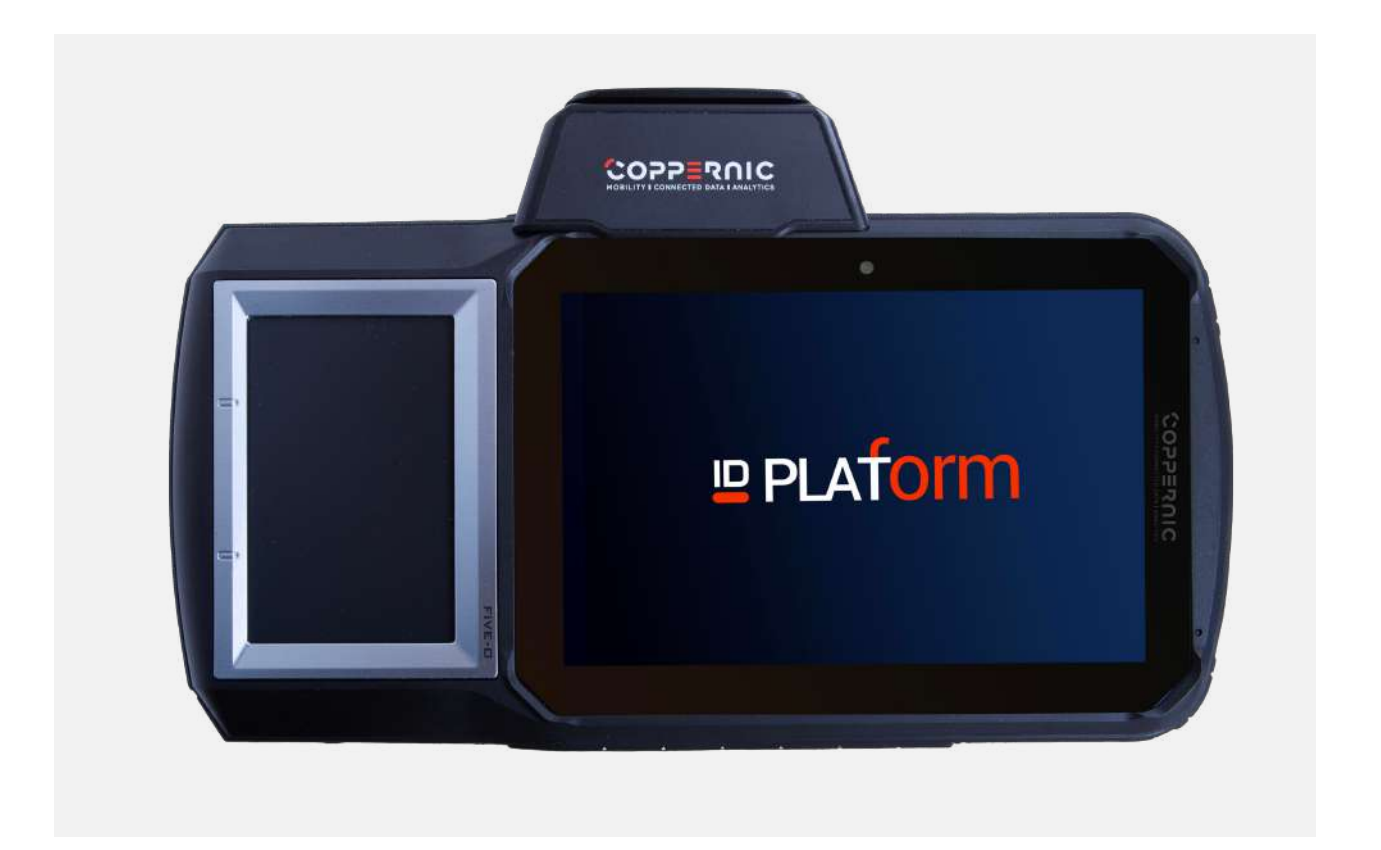

| Non-Contractual Picture |

20 Rue Georges Claude - ZI Les Milles 13290 Aix-en-Provence FRANCE T. +33 (0)4 42 55 25 65 F. +33 (0)4 42 51 57 32

coppernic.fr

SAS AU CAPITAL DE 100 000 EUROS • RCS : AIX 509 059 572 SIRET : 509 059 572 00024 • APE 5201Z • TVA : FR 58 509 059 572

QSG 230252 A00

# SAFETY PRECAUTIONS

- The items supplied with the device and any available accessories may vary depending on the region.
- The supplied items are designed only for this device and may not be compatible with other devices.
- Appearances and specifications are subject to change without prior notice.
- Additional accessories can be purchased from your local COPPERNIC retailer.
- Using unapproved accessories may cause performance issues and malfunctions that are not covered by the warranty.

AVAILABILITY OF ALL ACCESSORIES IS SUBJECT TO CHANGE.

QSG 230252 A00

### WHAT'S IN THE BOX ?

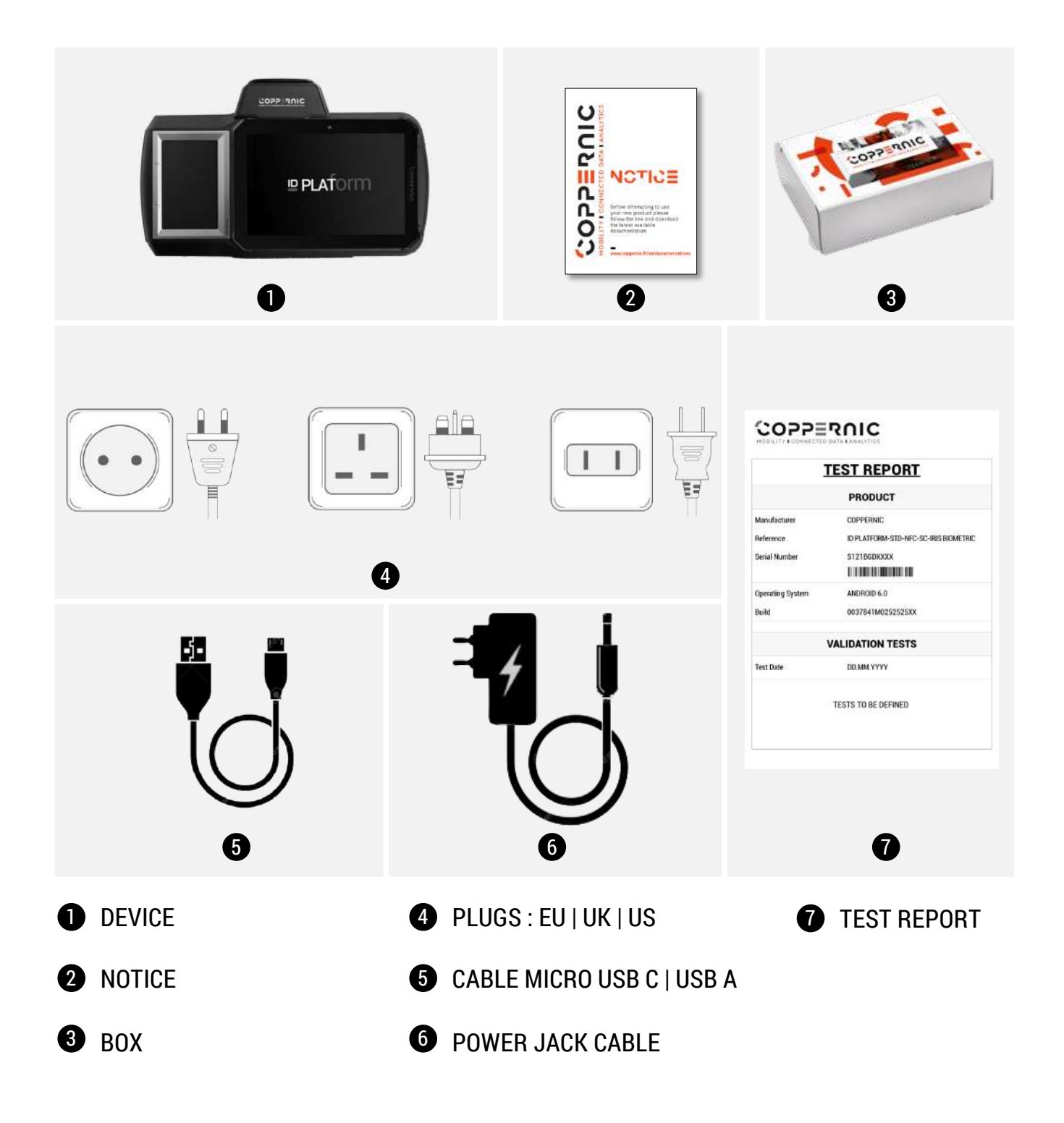

Coppernic.fr SAS ALI CAPITAL DE 100 000 EUROS - RCS : AIX 509 059 572 SIRET : 600 659 572 00024 - APE 62012 - TVA : FR 58 660 059 572

QSG 230252 A00

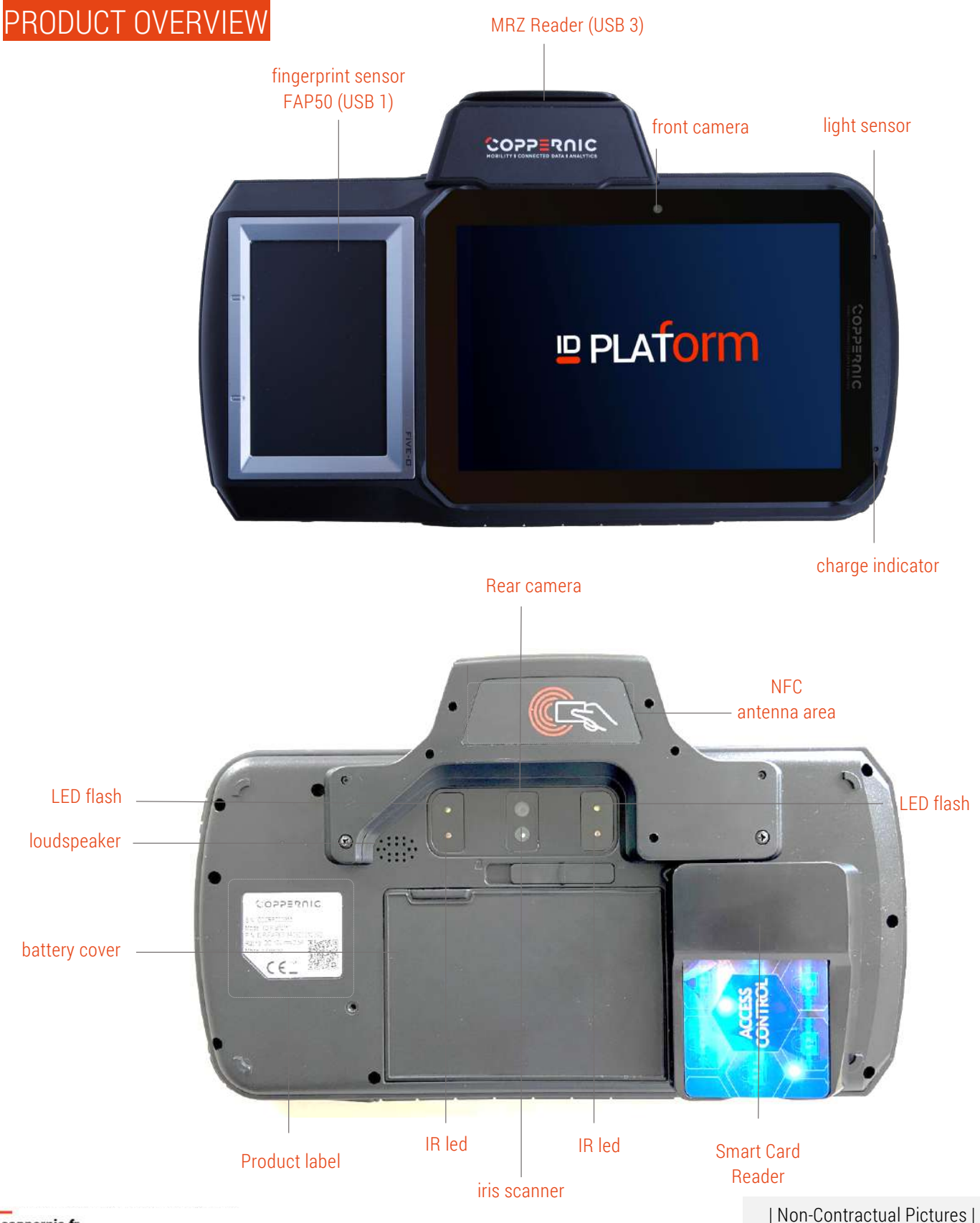

#### coppernic.fr

SAS AU CAPITAL DE 100 000 EUROS • RCS : AIX 509 059 572 SIRET : 509 059 572 00024 • APE 5201Z • TVA : FR 58 509 059 572

### PRODUCT OVERVIEW

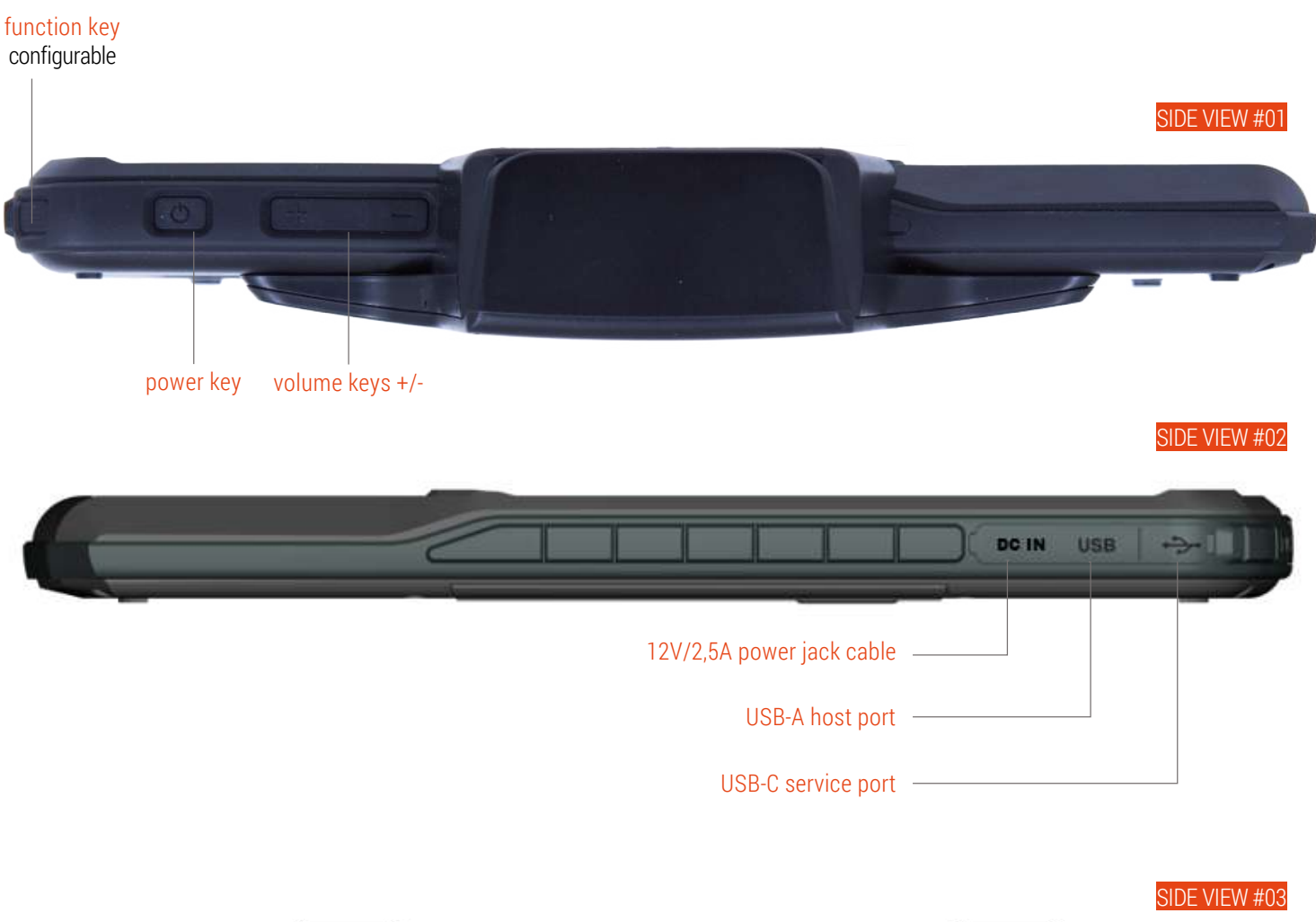

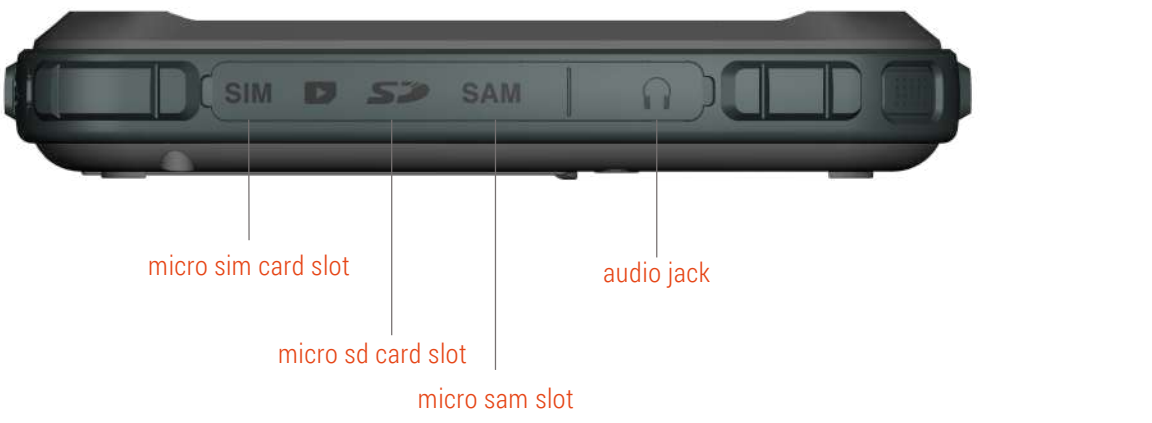

| Non-Contractual Pictures |

QSG 230252 A00

QSG 230252 A00

# TOUCHSCREEN RECOMMENDATIONS

#### ID PLATFORM IS EQUIPPED WITH A 5 POINTS MULTITOUCH GFF SENSOR TYPE.

- Do not allow the touchscreen to come into contact with other electrical devices
- Electrostatic discharges can cause the touchscreen to malfunction
- To avoid damaging the touchscreen, do not tap it with anything sharp or apply excessive pressure to it with your fingertips.
- The device may not recognize touch inputs close to the edges of the screen, which are outside of the touch input area
- It is recommended to use fingers or dedicated touch stylus when using the touchscreen

QSG 230252 A00

### Setting up your device

#### CAUTION

ID Platform FAP50 MRZ SC can accommodate only one type of removable battery.

#### Charge the BATTERY

- 1. 12.600 mAh battery should be charged ONLY with the charger provided. Damage occurring when using another charger will not be covered by the warranty.
- 2. Charge the battery using the COPPERNIC charger:
  - Insert the DC Power Jack plug into the ID Platform tablet as shown into the connector with the flat part facing up:

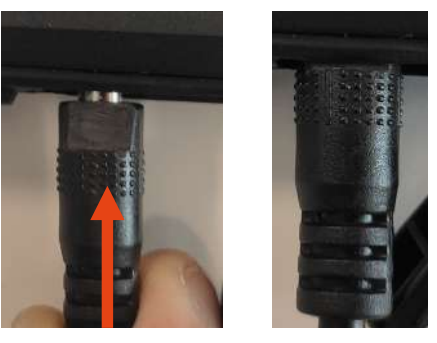

Put the suitable country power adapter into plug.

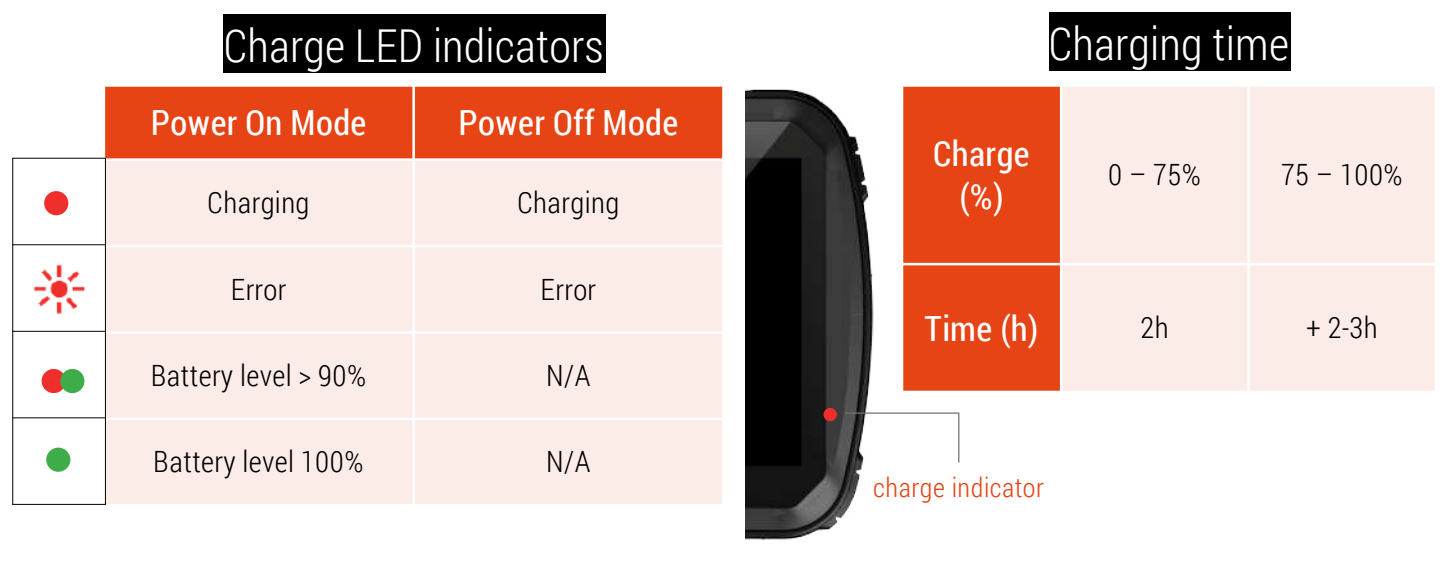

#### NOTES

- Battery charge is using QUALCOMM patented Quick charge algorithm.
- Charging current can be up to 5A but will depend on battery state of charge and device temperature. Hot environment or extensive operation may slow down the charge.

#### coppernic.fr

SAS AU CAPITAL DE 100 000 EUROS • RCS · AIX 509 059 572 SIRET : 509 059 572 00024 • APE 52012 • TVA : FR 58 509 059 572

QSG 230252 A00

### Setting up your device

### MICRO SD card installation

#### NOTE

#### Micro SD cards up to 256GB can be used with the ID Platform FAP50 MRZ SC (not included)

- To insert the Micro SD card, open the side door.
- Insert carefully the Micro SD card into the slot as shown with the gold contacts facing up.
- Insert the memory card all the way until you hear a locking sound.
- To remove the Micro SD card, push against the edge of the memory card and release it softly.

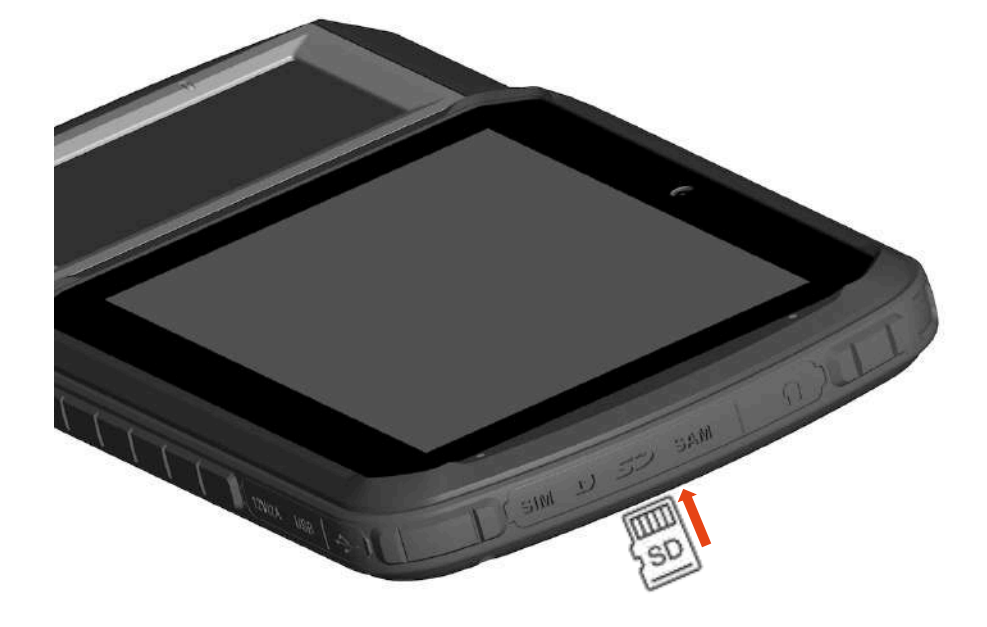

Micro SD card

QSG 230252 A00

### Setting up your device

### MICRO SIM card installation

- Switch off the tablet.
- To insert the Micro SIM card (SIM1), open the side door.
- Insert carefully the Micro SIM card into the slot as shown with the gold contacts facing up.
- Insert the Micro SIM card all the way until you hear a locking sound.
- To remove the Micro SIM card, push against the edge of the card and release it softly.

#### NOTE

#### The SAM slot could be used for a second SIM card (SIM2)

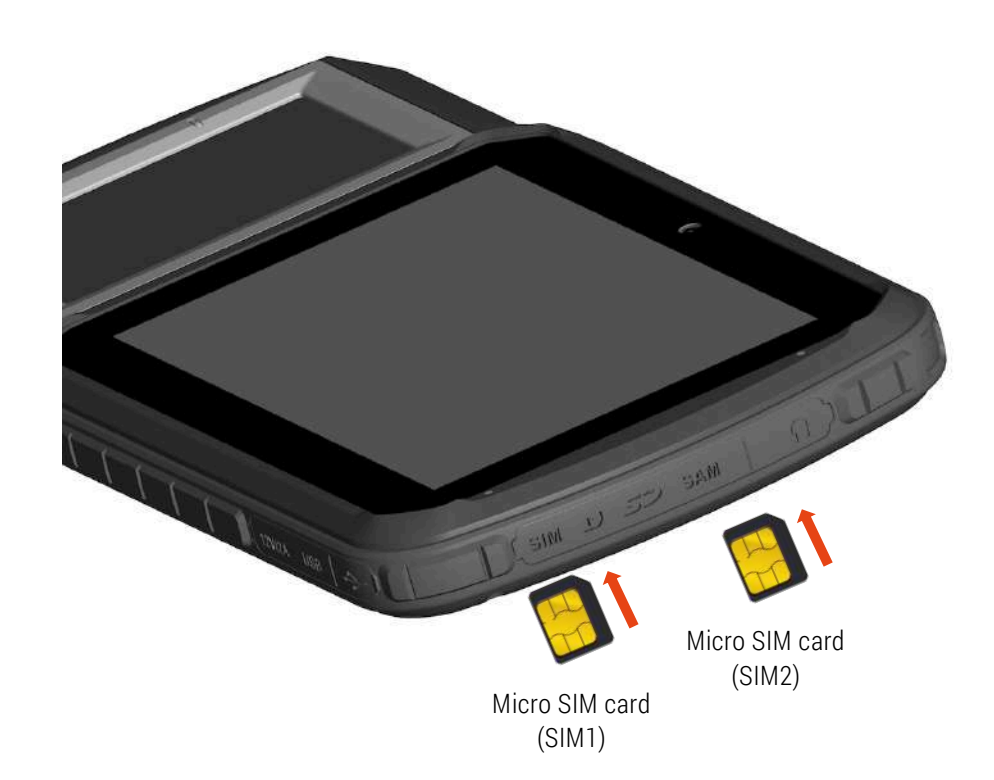

QSG 230252 A00

### Setting up your device

### MICRO SAM installation

- To insert the Micro SAM, open the side door.
- Insert carefully the Micro SAM into the slot as shown with the gold contacts facing up.
- Insert the Micro SAM all the way until you hear a locking sound.
- To remove the Micro SAM, push against the edge of the card and release it softly.
- Then, install the dedicated applications to use this Secure Element.

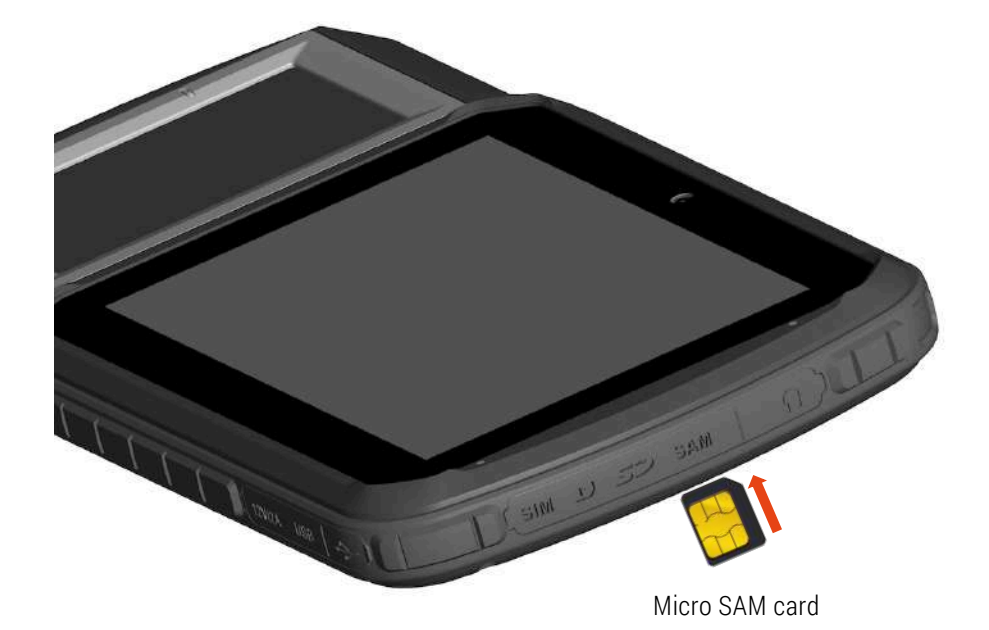

QSG 230252 A00

### Setting up your device

### Audio

- Wired headset (microphone + stereo earpieces) can be used with the ID Platform FAP50 MRZ SC
- Headset with CTIA 3.5mm jack should be used
- ID Platform is also compatible with any type of wireless BT 4.x accessories

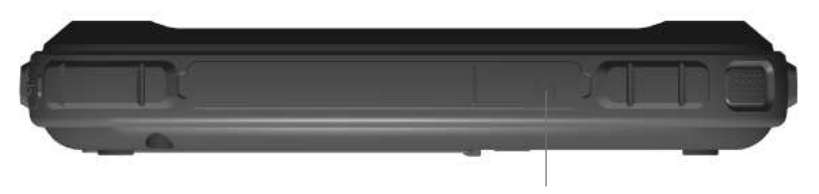

insert headset jack here

### Using your device

#### TURNING ON | TURNING OFF your device

Power On | Press and hold during 3 sec. the power button.

Power Off | Press and hold during 3 sec. the power button and select "Power off" in the dialog box.

Reboot | Press and hold during 3 sec. the power button and select "Reboot" in the dialog window to restart the device.

Suspend Mode | Press and release the power button to place the device in suspend mode. The display will be off and go into a low power state to save battery power. Reset | Press and hold the power button during 13 sec.

# power key

#### USB Communication Management

The ID Platform FAP50 MRZ SC is equipped with 1x USB communication port internally switched to manage different peripherals:

- USB Expansion (for FAP50, MRZ or SC peripheral)
- USB type A host connector
- USB type C for service port

The USB for internal peripherals and external USB-A are the USB lines with the high priority level. USB-C service port is not available when an internal peripheral or USB-A is turned on.

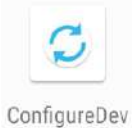

To manage the USB communication, please use the ConfigureDev application and enable/disable the required options:

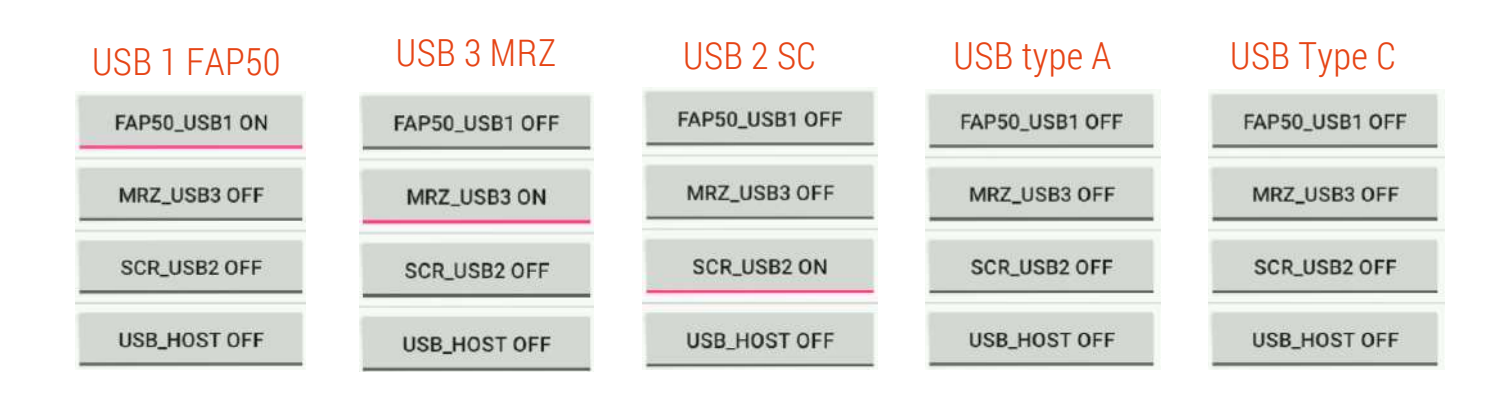

coppernic.fr

SAS AU CAPITAL DE 100 000 EUROS • RCS : AIX 509 059 572 SIRET : 509 059 572 00024 • APE 52012 • TVA : FR 58 509 059 572 QSG 230252 A00

### Using your device

#### DATA CAPTURE | photos & videos

Use the rear or the front camera to take photos and capture videos.

- 1. Go to Home Screen > select "Camera" > Tap camera icon or screen to take a picture/switch to video icon and tap for video recording.
- 2. Using the rear or the front camera to take photos and capture video.

#### NOTE

Ensure device memory or Micro SD card space is available.

#### DATA CAPTURE | NFC & biometrics

#### NFC & IRIS SCANNER (optional)

To read NFC card, please put the TAG/CARD on the NFC area. Use dedicated application for iris identity enrolment. Use iris scanner on the back of the tablet to authenticate.

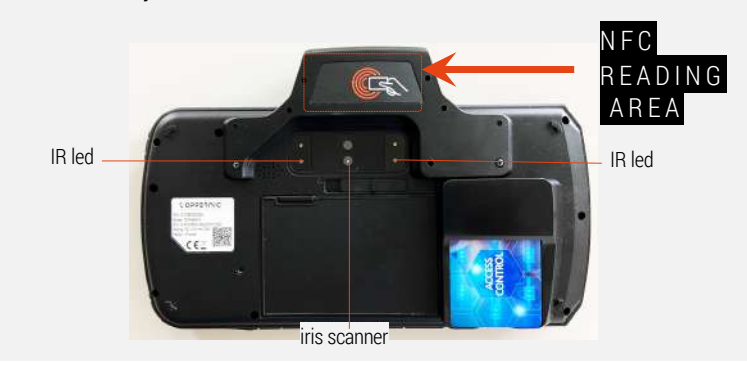

### FINGERPRINT SENSOR

Please put the finger(s) on the fingerprint sensor taking care to make contact with the metal part.

### NOTE

Fingerprint sensor is connected on the USB line for internal peripherals with the highest priority level. USB-C service port is not available when fingerprint sensor is turned on.

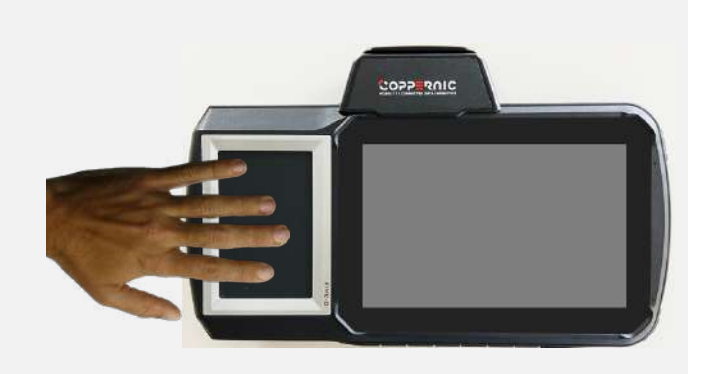

QSG 230252 A00

QSG 230252 A00

### Using your device

### MRZ READER

A document can be swiped in both directions RIGHT and LEFT. The illustration below shows the exact location which be read by the OCR reader when swiped.

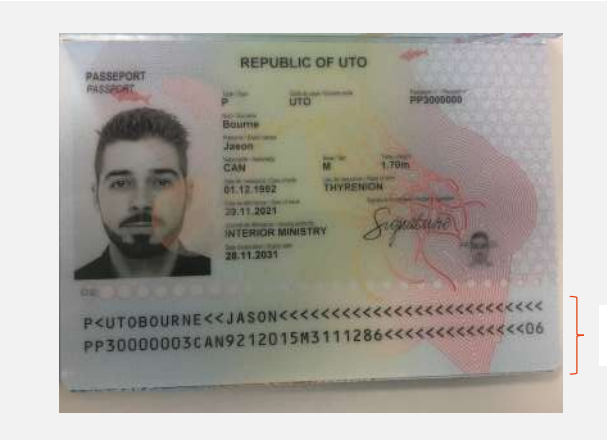

Machine Readable Zone (MRZ)

- 1. Open the document and insert it as the picture below. Be careful to the orientation of the passport.
- 2. Slide the document inside the slot until fully inserted.

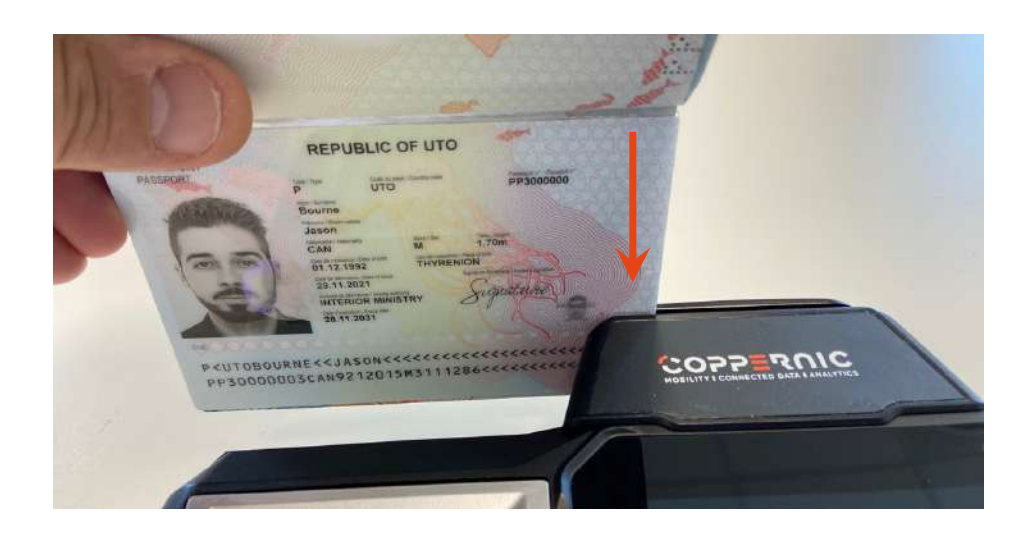

QSG 230252 A00

3. Continue swipe, at a steady speed, along the slot.

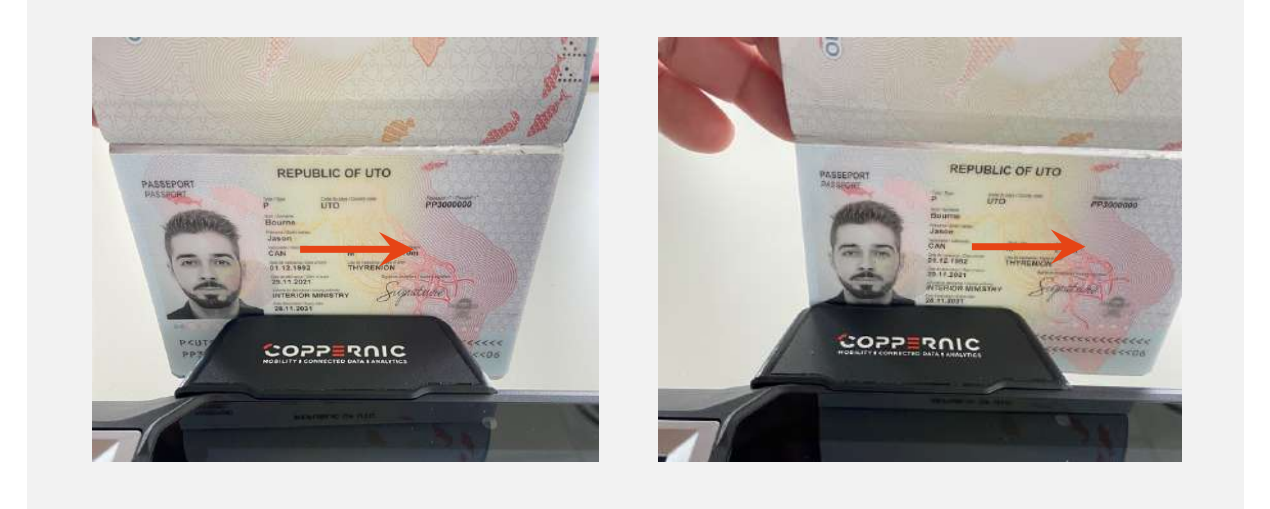

4. Ensure swipe action continues to the end of the slot before lifting the document.

5. If the Machine-Readable Zone (MRZ) of the document has been read correctly, the terminal will display the right information.

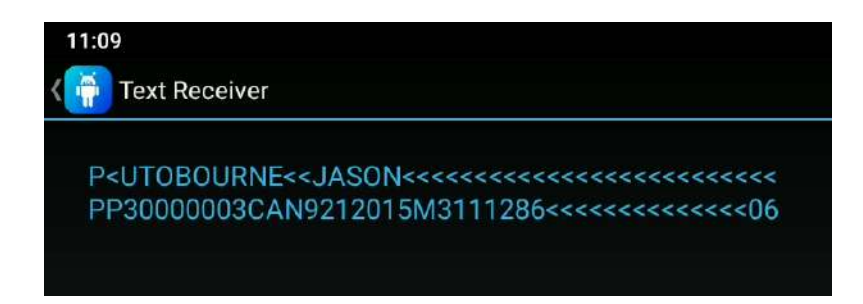

However, if this is not the case, an error will display to the screen to indicate the failure to read correctly. If a read is unsuccessful then re-present the document; for persistent errors refer to the Troubleshooting section.

QSG 230252 A00

### Using your device

### BEST PRACTICE FOR READING RELIABLY

#### To do :

- Hold document still during read process.
- Ensure document is fully inserted inside the slot.

| PASSEDORT | P     UTO     PP3000000       P     UTO     PP3000000       Burne     N     1700       CAN     N     1700       CAN     N     1700       CAN     N     1700       CAN     N     1700       CAN     N     Support       CAN     N     Support       Support     Support     Support       Support     Support     Support |  |
|-----------|----------------------------------------------------------------------------------------------------|--|
| PCUT      |                                                                                                    |  |
| -10-      | BARTOPPE (N 11)                                                                                                    |  |

#### Do not do :

- Remove document until host application instructs you to do.
- Insert damaged or defaced documents on the reader.

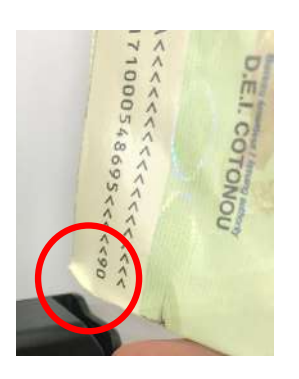

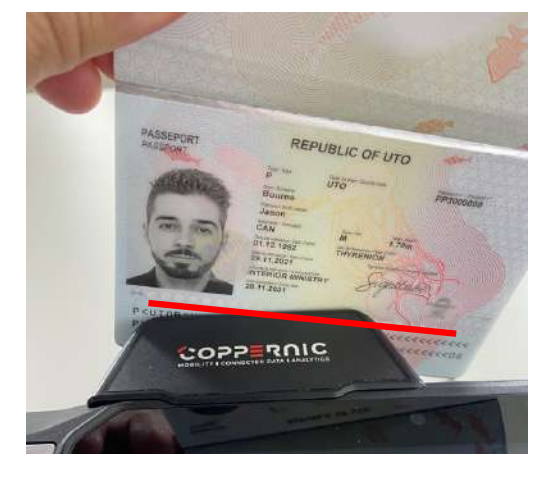

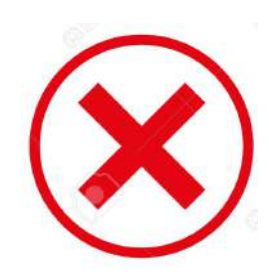

QSG 230252 A00

### Using your device

### CLEANING MRZ READER

- The reading window can be cleaned by inserting inside the slot a soft clean lint-free cloth.
- Remove the OCR accessory from the terminal and clean the glass window as showed in the picture below.

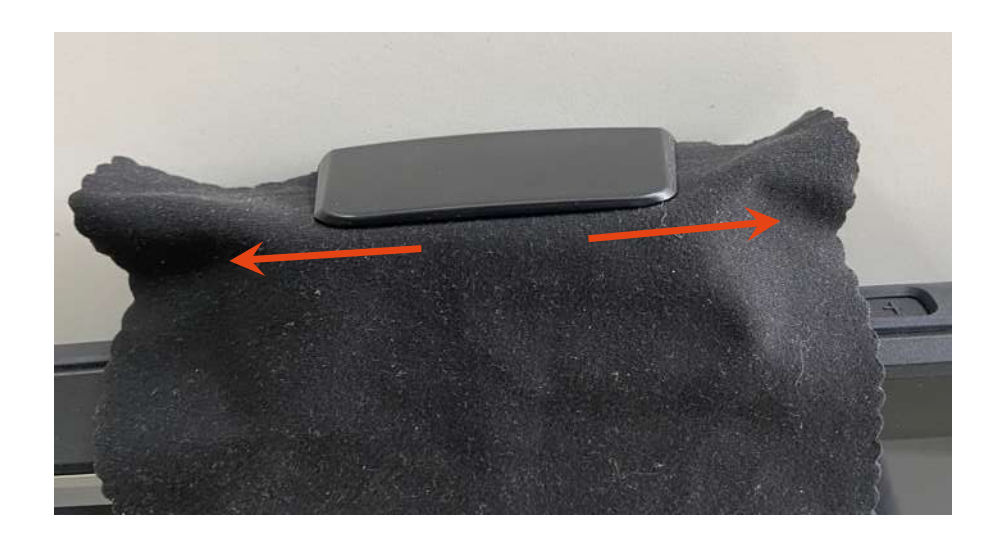

#### TROUBLE SHOOTING

| Problem                  | Possible Cause                                                   | Solution                                                                      |  |  |
|--------------------------|------------------------------------------------------------------|-------------------------------------------------------------------------------|--|--|
| Parsistant had reads     | The document is oriented incorrectly in the slot guide           | Refer to Best practice for reading reliably section                           |  |  |
| Persistent bad reads     | Dirty window                                                     | Refer to cleaning section                                                     |  |  |
| Persistently not reading | Bad connection between OCR and terminal                          | Check all mechanical connexion<br>Refer to Check electrical connexion section |  |  |
|                          | Demo application not running on terminal or not working properly | Consult with support team                                                     |  |  |

QSG 230252 A00

### Using your device

### SMART CARD READER

1. Insert the card with the contact down.

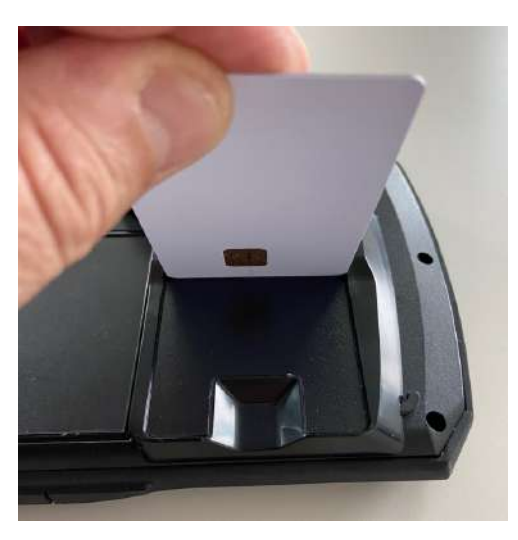

2. Slide the card completely into the reader.

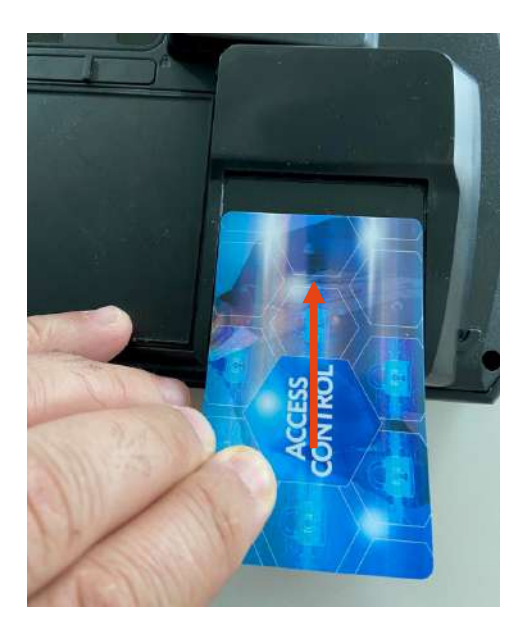

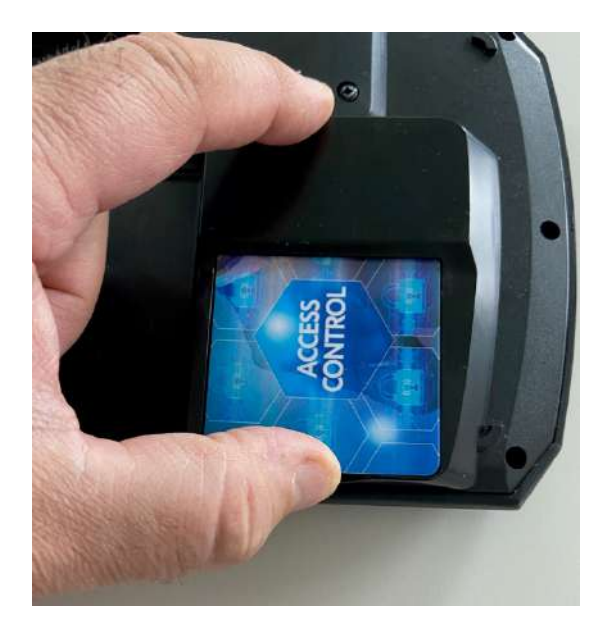

QSG 230252 A00

### **CE Regulatory information**

LGAI Technological Center, S.A. (APPLUS) Campus UAB - Ronda de la Font del Carme s/n 08193 Bellaterra (Barcelona) T +34 93 567 20 00 F +34 93 567 20 01 www.applus.com

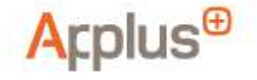

CERTIFICADO DE EXAMEN UE DE TIPO

EU-TYPE EXAMINATION CERTIFICATE

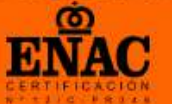

0370-RED-4696 No.

| EMITIDO POR / ISSUED BY                                        | LGAI TECHNOLOGICAL CENTER - No. 0370 (APPLUS)                                                                                                    |                                                              |                                                                                                    |                               |  |  |
|----------------------------------------------------------------|----------------------------------------------------------------------------------------------------|--------------------------------------------------------------|----------------------------------------------------------------------------------------------------|-------------------------------|--|--|
| SOLICITANTE / APPLICANT                                        | COPPERNIC                                                                                                    |                                                              |                                                                                                    |                               |  |  |
| FABRICANTE (Nombre, Dirección)<br>MANUFACTURER (Name, Address) | COPPERNIC<br>20 rue Georges Claude, 13290 Aix en Provence, France                                                                                        |                                                              |                                                                                                    |                               |  |  |
| COMERCIALIZADO POR (marca)<br>COMMERCIALISED BY (Brand)        | COPPERNIC                                                                                                    | COPPERNIC                                                    |                                                                                                    |                               |  |  |
| PRODUCTO<br>PRODUCT                                            | ID Platform                                                                                                    | ID Platform                                                  |                                                                                                    |                               |  |  |
| TIPOS<br>TYPES                                                 | ID Platform FAP50                                                                                                    |                                                              |                                                                                                    |                               |  |  |
| Versión HW / FMW<br>HW / FMW version                           | SW: Android 9<br>HW: W006C V2.0                                                                                                    |                                                              |                                                                                                    |                               |  |  |
| DIRECTIVA APLICABLE<br>APPLICABLE DIRECTIVE                    | DIRECTIVA 2014/53/UE<br>RELATIVA A LA ARMONIZ<br>COMERCIALIZACIÓN DE E<br>DIRECTIVE 2014/53/EU OF T<br>OF 16 ARRE 2014 ON THE<br>AVAILABLE ON THE MARKET | DEL PAR<br>LACIÓN<br>QUIPOS<br>HE EURO<br>ARMONIS<br>OF RADA | LAMENTO EUROPEO Y DEL CONSEJO, DE 16 DE A<br>DE LAS LEGISLACIONES DE LOS ESTADOS MIEMB<br>RADIOELÉCTRICOS<br>PEAN PARLIAMENT AND OF THE COUNCIL<br>ATION OF THE LAWS OF THE MEMBER STATES RELATING<br>D EQUIPMENT | BRIL DE 2014,<br>ROS SOBRE LA |  |  |
| DESCRIPCIÓN<br>DESCRIPTION                                     | The device is an ID Pla<br>WCDMA, LTE, NFC and G                                                                                                    | tform v<br>PS RX.                                            | with Bluetooth, WLAN 2.4GHz, RLAN 5GHz, SRI                                                                                                    | D 5.8GHz, GSM,                |  |  |
| CUMPLE CON LOS REQUISITOS                                      | Art.3.1a Salud y Seguridad /<br>Art.3.1a Health & Safety                                                                                                 | 8                                                            | Art. 3.2 Uso eficiente del espectro radioeléctrico /<br>Art.3.2 Efficient use of Radio spectrum                                                                                                    | 8                             |  |  |
| MEET ESSENTIAL REQUIREMENTS                                    | Art.3.1b EMC /<br>Art.3.1b EMC                                                                                                    |                                                              | Art 3.3 Características especiales /<br>Art.3.3 Special characterístics                                                                                                    | 0                             |  |  |

Este documento carece de validez sin su anexo, cuyo número coincide con el del presente certificado. // This document in not valid without its technical annex, whose number coincides with the number of the certificate.

La evaluación de la documentación técnica entregada se encuentran recogidos en el expediente técnico número: 21/36402673 The evaluation of the technical documentation delivered is included in the technical file number: 21/36402673

Restricciones (si aplican) / Restrictions (if apply):

Bellaterra, 16 de septiembre de 2021 // 16th September 2021

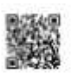

Applus<sup>®</sup>

José Luis Medina Director Electrical & Electronics - Spain

Este Certificado es válido mientras no se produzcan cambios en el estado de la técnica que indiquen que el equipo radioeléctrico aprotado ya no puede cumplir los requisis Directive 2014/53/UE y no haya notificaciones en el tipo aprobado que puedan afectar a la conformidad con los requisitos esenciales de la Directive 2014/53/UE This Certificade s valda as long as there are no changes in the pueden artic teta teta pueden drade equipment can no longer meet the essential requirements of Direct there are no notifications of the approved type that may affect the Accordance with the essential requirements of Direct there are no notifications of the approved type that may affect the Accordance with the essential requirements of Direct rents of Directive 2014/53/EU and Página 1 de 5 C5268050\_A3\_Ed.6

LEAV TECHNOLOGICAL CENTER, S.A. OF: A-EE207402

coppernic.fr

SAS AU CAPITAL DE 100 000 EUROS • RCS · AIX 509 059 572 SIRET : 509 059 572 00024 • APE 6201Z • TVA : FR 58 509 059 572

QSG 230252 A00

LGAI Technological Center, S.A. (APPLUS) Campus UAB s/n – Ronda de la Font del Carme, s/n E - 08193 Bellaterra (Barcelona) T +34 93 567 20 00 F +34 93 567 20 01 www.appluslaboratories.com

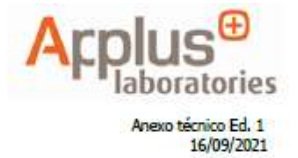

**ANEXO TÉCNICO** TECHNICAL ANNEX

0370-RED-4696

#### MODEL DESCRIPTION Α.

#### A.1. GENERAL INFORMATION ON THE RADIO EQUIPMENT:

Manufacturing country: France Brand: COPPERNIC Commercial designation: COPPERNIC Country of commercialization: European Union Radio service: Bluetooth, WLAN 2.4GHz, RLAN 5GHz, SRD 5.8GHz, GSM, WCDMA, LTE, NFC

and GPS RX.

Fechnobgical Center, S.A. C.I.F A63207492

GAI

Application: ID Platform

A.1.1 TRADE VERSIONS/VARIANTS: ID Platform FAP50

A.2. FEATURES: ID Platform

A.3. SOFTWARE VERSION(S): Android 9

A.4. HARDWARE VERSION(S): W006C V2.0

#### A.5. OTHER COMPONENTS

- Disposable antenna YES □ NO 🖾
  - Antenna gain (dBi)\*: (\*) only in case of YES
- Battery packet (model, manufacturer, characteristics,...):
  - Manufacturer: Dongguan Geelink Technology Co., Ltd.
  - Model: BP01 0
  - o Specification: 3.8Vdc, 12600mAh, 47.88Wh
- External Power Adapter (model, manufacturer, characteristics,..):
  - Manufacturer: Xinsu Global Electronic Co., Limited
  - Model: XSG1202500
  - Input: AC100-240V, 50/60Hz, 0.6A Max.
  - Output: DC12V, 2.5A

Página 2 de 5

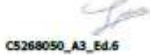

QSG 230252 A00

LGAI Technological Center, S.A. (APPLUS) Campus UAB s/n – Ronda de la Font del Carme, s/n E – 06193 Bellaterra (Barcelona) T +34 93 567 20 00 F +34 93 567 20 01 www.appluslaboratories.com

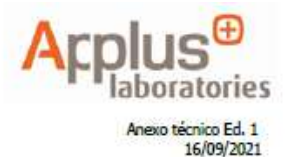

#### ANEXO TÉCNICO

TECHNICAL ANNEX

#### 0370-RED-4696

| BAND    | SERVICE            | OPERATIONAL<br>FREQUENCY<br>(TX) |                      | MAX POWER*           | CNAF<br>IR | CNAF/<br>UN-XXX    |
|---------|--------------------|----------------------------------|----------------------|----------------------|------------|--------------------|
| Band 1  | Bluetooth BR+EDR   | F_min:<br>2402MHz                | F_max:<br>2480MHz    | 6.98dBm              | IR-163     | UN-85              |
| Band 2  | Bluetooth LE       | F_min:<br>2402MHz                | F_max:<br>2480MHz    | -5.5dBm              | IR-163     | UN-85              |
| Band 3  | WLAN 2.4GHz        | F_min:<br>2412MHz                | F_max:<br>2472MHz    | 14.15dBm             | IR-163     | UN-85              |
| Band 4  | RLAN 5.2GHz        | F_min:<br>5180MHz                | F_max:<br>5240MHz    | 8.86dBm              | IR-12      | UN-128             |
| Band 5  | RLAN 5.3GHz        | F_min:<br>5260MHz                | F_max:<br>5320MHz    | 8.43dBm              | IR-12      | UN-128             |
| Band 6  | RLAN 5.6GHz        | F_min:<br>5500MHz                | F_max:<br>5700MHz    | 9.91dBm              | IR-12      | UN-128             |
| Band 7  | SRD 5.8GHz         | F_min:<br>5745MHz                | F_max:<br>5825MHz    | 8.46dBm              | IR-82      | UN-115 y<br>UN-130 |
| Band 8  | GSM 900 MHz        | F_min:<br>880MHz                 | F_max:<br>915MHz     | 33.20dBm             | IR-19      | UN-41              |
| Band 9  | GSM 1800MHz        | F_min:<br>1710MHz                | F_max:<br>1785MHz    | 30.01dBm             | IR-20      | UN-48              |
| Band 10 | UTRA Band 1        | F_min:<br>1920MHz                | F_max:<br>1980MHz    | 23.12dBm             | IR-21      | UN-48              |
| Band 11 | UTRA Band 8        | F_min:<br>880MHz                 | F_max:<br>915MHz     | 23.07dBm             | IR-19      | UN-41              |
| Band 12 | E-UTRA FDD Band 1  | F_min:<br>1920MHz                | F_max:<br>1980MHz    | 21.95dBm             | IR-21      | UN-48              |
| Band 13 | E-UTRA FDD Band 3  | F_min:<br>1710MHz                | F_max:<br>1785MHz    | 23.81dBm             | IR-217     | UN-140             |
| Band 14 | E-UTRA FDD Band 7  | F_min:<br>2500MHz                | F_max:<br>2570MHz    | 23.06dBm             | IR-223     | UN-52              |
| Band 15 | E-UTRA FDD Band 20 | F_min:<br>832MHz                 | F_max:<br>862MHz     | 22.96dBm             | IR-220     | UN-153             |
| Band 16 | E-UTRA FDD Band 28 | F_min:<br>703MHz                 | F_max:<br>748MHz     | 22.52dBm             | IR-219     | UN-153             |
| Band 17 | E-UTRA TDD Band 40 | F_min:<br>2300MHz                | F_max:<br>2400MHz    | 22.52dBm             | Austria    | Austria            |
| Band 18 | NFC                | F_min:<br>13.56MHz               | F_max:<br>13.56MHz   | -28.14dBµA/m,<br>@3m | IR-116     | UN-114             |
| Band 19 | GPS Receiver       | F_min:<br>1575.42MHz             | F_max:<br>1575.42MHz | N/A                  | N/D        | N/D                |

#### A.6. OPERATING FREQUENCIES AND MAXIMUM POWER EMITTED BY BAND

N/D: Not defined

\* Conducted power for mobile technologies and EIRP for other technologies.

Página 3 de 5

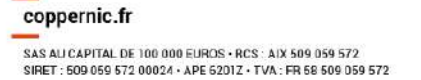

LGAI Technological Center, S.A. C.I.F A63207492

C5268050\_A3\_Ed.6

QSG 230252 A00

LGAI Technological Center, S.A. (APPLUS) Campus UAB s/n – Ronda de la Font del Carme, s/n E - 08193 Bellaterra (Barcelona) T +34 93 567 20 00 F +34 93 567 20 01 www.appluslaboratories.com

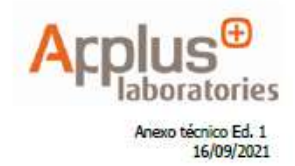

#### ANEXO TÉCNICO

TECHNICAL ANNEX

0370-RED-4696

#### A.7. OTHER PARAMETERS OF RADIO INTERFACE SPECIFICATIONS (RI)

Requires license/Use authorization: YES IND

NOTE mobile service: Class I because of mobile station.

#### **B.** TEST PROTOCOL

REOUIREMENT STANDARD Laboratory Report no. IEC 62368-1:2014 (Second JianYan Testing Group JYTSZB-R09-2100133 Edition) Shenzhen Co., Ltd. **Health and** EN 62368-1:2014+A11:2017 Safety EN 50566:2017 (Article 3.1a) EN 62209-2:2010 JianYan Testing Group JYTSZB-R12-2100747 EN 50663:2017 JYTSZB-R14-2100096 Shenzhen Co., Ltd. EN 62479:2010 EN 301 489-1 V2.2.3 EN 301 489-3 V2.1.1 JianYan Testing Group EN 301 489-17 V3.2.4 JYTSZB-R12-2100744 Shenzhen Co., Ltd. EN 301 489-19 V2.1.1 EMC Draft EN 301 489-52 V1.1.2 (Article 3.1b) EN 55032:2015 JianYan Testing Group EN 55035:2017 JYTSZB-R01-2100242 EN 61000-3-2:2014 Shenzhen Co., Ltd. EN 61000-3-3:2013 JYTSZB-R12-2100748 JianYan Testing Group EN 300 328 V2.2.2 JYTSZB-R12-2100749 Shenzhen Co., Ltd. TYTSZB-R12-2100750 JianYan Testing Group EN 301 893 V2.1.1 JYTSZB-R12-2100751 Shenzhen Co., Ltd. JianYan Testing Group EN 301 511 V12.5.1 JYTSZB-R12-2100753 Shenzhen Co., Ltd. EN 301 908-1 V13.1.1 Radio Aspects JianYan Testing Group JYTSZB-R12-2100754 (Article 3.2) EN 301 908-2 V13.1.1 JYTSZB-R12-2100755 Shenzhen Co., Ltd. EN 301 908-13 V13.1.1 JianYan Testing Group EN 300 440 V2.2.1 JYTSZB-R12-2100752 Shenzhen Co., Ltd. JianYan Testing Group EN 300 330 V2.1.1 JYTSZB-R12-2100745 Shenzhen Co., Ltd. JianYan Testing Group EN 303 413 V1.1.1 JYTSZB-R12-2100746 Shenzhen Co., Ltd.

Página 4 de 5

1000 C5268050\_A3\_Ed.6

Coppernic.fr SAS ALI CAPITAL DE 100 000 EUROS - RCS : AIX 509 059 572 SIRET : 609 059 572 00024 - APE 62012 - TVA : FR 56 609 059 572

.GAI Technobolical Center, S.A. C.I.F A63207492

QSG 230252 A00

LGAI Technological Center, S.A. (APPLUS) Campus UAB s/n – Ronda de la Font del Carme, s/n E - 08193 Bellaterra (Barcelona) T +34 93 567 20 00 F +34 93 567 20 01 www.appluslaboratories.com

### Acplus laboratories

### ANEXO TÉCNICO

0370-RED-4696

C5268050\_A3\_Ed.6

#### C. RESTRICTIONS

Restrictions: YES ⊠ NO □

Describe restrictions: The use for RLAN 5150~5350MHz band is restricted to indoor use. This restriction will be applied to all Member States of European Union listed in the user manual.

#### D. ACTIVITIES CARRIED OUT BY THE NB

#### **Technical Documentation Review**

□ Assembly drawings(s) 🛛 Block diagram Circuit diagram/schematics I External photographs ☑ Label drawing/location I User manual Internal photographs Operational description Risk Assessment ☑ Test set-up photographs I Test reports I EU declaration of conformity Bill of materials D PCB layout Installation diagrams and Ist of applied (harmonized and non-harmonized) standards explanations

#### **Other activities**

- ⊠ RIS
- S EFIS/CNAF
- 🛛 Review Technical Justifications
- 🛛 Analysis report
- I EU type certification issued

#### E. ADDITIONAL INFORMATION:

Radio Equipment Directive 2014/53/EU. Article 10.4: Manufacturers shall keep the technical documentation and the EU declaration of conformity for 10 years after the radio equipment has been placed on the market.

Radio Equipment Directive 2014/53/EU, Annex III, Module B.7: The manufacturer shall inform the notified body that holds the technical documentation relating to the EU-type examination certificate of all modifications to the approved type that may affect the conformity of the radio equipment with the essential requirements of this Directive or the conditions for validity of that certificate. Such modifications shall require additional approval in the form of an addition to the original EU-type examination certificate.

This review includes draft standards, deviations from the standards and technical justification for compliance

Página 5 de 5

Coppernic.fr SAS ALI CAPITAL DE 100 000 EUROS • RCS • AIX 509 059 572 SIRET : 600 659 572 00024 • APE 52012 • TVA : FR 58 509 059 572

Page 23 | 30

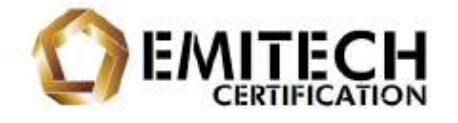

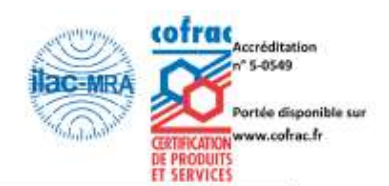

QSG 230252 A00

### Certificat d'Examen UE de type / EUtype Examination Certificate (Organisme Notifié / Notified Body: 0536) N° 24-B548 C

Fabricant / Manufacturer:

COPPERNIC

Adresse / Address: 20 rue Georges Claude, 13290 Aix en Provence, FRANCE

EMITECH, Service Certification certifie que le produit suivant / certifies that the following product:

Terminal dédié aux contrôles d'identités biométriques Marque commerciale / Trademark: COPPERNIC

Modèle / Model: ID Platform FAP50 MRZ SC

a été vérifié et répond aux Exigences Essentielles du référentiel / has been assessed and meets the Essential Requirements of:

#### Directive 2014/53/UE Article 3.2

Procédure d'évaluation de la conformité / Conformity assessment procedure: Annex III, Module B Rapport d'évaluation / Assessment report: N° 24-B548 R Règles de certification / Certification rules: DQSS19000FOR00037 (03)

| Ce certificat d'examen UE de type vaut uniquement pour                                                                                                    |
|----------------------------------------------------------------------------------------------------|
| conformité de la série / This EU-type examination<br>certificate is only effective for model(s) submitted. It does<br>not prejudge of the conformity of the manufactured<br>products. |
| L'utilisation pour tout autre produit est strictement interdite<br>/ Use for any other product is strictly prohibited.                                                                |
|                                                                                                    |

Toutes les modifications qui peuvent remettre en cause la conformité du produit aux exigences essentielles de la présente directive ou les conditions de validité du certificat devront nous être signifiées. Ces modifications peuvent nécessiter une nouvelle approbation sous la forme d'un complément au certificat initial / All modifications to the approved type that may affect the conformity of the radio equipment with the essential requirements of this Directive or the conditions for validity of that certificate shall be notified to us. Such modifications may require additional approval in the form of an addition to the original EU-type examination certificate.

DQS S19 000 FOR 00035 (07)

Siège Social : Emitech - 3, avenue des Coudriers - Z.A. de l'Observatoire - 78180 MONTIGNV LE BX - France Siret : 344 545 645 00022 - Tél. : 33 (0)1 30 57 55 55 - Fax : 33 (0)1 30 43 74 48 - E-mail : contact®emitech.fr SAS au capital de 1 560 000 € - R.C.S. VERSAILLES 344 545 645 - APE 71128

QSG 230252 A00

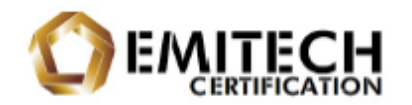

### Annexe 1 / Annex 1

Listes des normes appliquées / List of applied standards

Article 3.1

a) Santé et Sécurité / Health and Safety Analyse de l'exigence non demandée / Assessment of the requirement not requested.

b) Compatibilité électromagnétique / Electromagnetic compatibility Analyse de l'exigence non demandée / Assessment of the requirement not requested.

#### Article 3.2 Utilisation efficace et optimisée du spectre / Effective and efficient use of spectrum

EN 300 328 V2.2.2 - Wideband transmission systems; Data transmission equipment operating in the 2,4 GHz band; Harmonised Standard for access to radio spectrum

EN 300 330 V2.1.1 - Short Range Devices (SRD); Radio equipment in the frequency range 9 kHz to 25 MHz and inductive loop systems in the frequency range 9 kHz to 30 MHz; Harmonised Standard covering the essential requirements of article 3.2 of Directive 2014/53/EU

EN 300 440 V2.1.1 - Short Range Devices (SRD); Radio equipment to be used in the 1 GHz to 40 GHz frequency range; Harmonised Standard covering the essential requirements of Article 3(2) of Directive 2014/53/EU

EN 300 440 V2.2.1 - Short Range Devices (SRD); Radio equipment to be used in the 1 GHz to 40 GHz frequency range; Harmonised Standard for access to radio spectrum

EN 301 511 V12.5.1 - Global System for Mobile communications (GSM); Mobile Stations (MS) equipment; Harmonised Standard covering the essential requirements of article 3.2 of Directive 2014/53/EU

EN 301 893 V2.1.1 - 5 GHz RLAN; Harmonised Standard covering the essential requirements of article 3.2 of Directive 2014/53/EU

EN 301 908-1 V15.2.1 - IMT cellular networks; Harmonised Standard for access to radio spectrum; Part 1: Introduction and common requirements; Release 15

EN 301 908-2 V13.1.1 - IMT cellular networks; Harmonised Standard for access to radio spectrum; Part 2: CDMA Direct Spread (UTRA FDD) User Equipment (UE)

EN 301 908-13 V13.2.1 - IMT cellular networks; Harmonised Standard for access to radio spectrum; Part 13: Evolved Universal Terrestrial Radio Access (E-UTRA) User Equipment (UE)

Note: La conformité à la présente norme harmonisée ne confère pas de présomption de conformité à l'exigence essentielle énoncée à l'article 3, paragraphe 2, de la directive 2014/53/UE si, en appliquant la clause 4.2.2 de ladite norme harmonisée, des tolérances supérieures à 2 dB sont appliquées. Les tolérances utilisées lors de l'évaluation du produit sont cependant inférieures ou égales à 2 dB / Compliance with this harmonised standard does not confer a presumption of conformity to the essential requirement set out in Article 3(2) of Directive 2014/53/EU if, by applying clause 4.2.2 of this harmonised standard, tolerances greater than 2 dB are applied. The tolerances used during the evaluation of the product are however less than or equal to 2 dB.

QSG 230252 A00

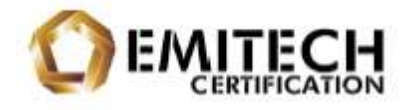

EN 303 413 V1.2.1 - Satellite Earth Stations and Systems (SES); Global Navigation Satellite System (GNSS) receivers; Radio equipment operating in the 1 164 MHz to 1 300 MHz and 1 559 MHz to 1 610 MHz frequency bands; Harmonised Standard for access to radio spectrum

Article 3.3
Analyse de l'exigence non demandée / Assessment of the requirement not requested.

En dehors de toute date d'expiration clairement spécifiée, ce certificat sera valable jusqu'à (1) la date de cessation de présomption de conformité de toutes normes remplacées qui ont été utilisées pour tester ce produit et évaluées par l'organisme notifié ou (2) la date de toutes modifications du produit approuvé susceptibles d'affecter la conformité de l'appareil aux exigences essentielles de la directive ou les conditions de validité de ce certificat / Outside of any clearly specified expiration date, this certificate will be valid up to (1) the date of cessation of presumption of conformity of any of the superseded standards which were used for testing this product and assessed by Notified Body or (2) the date of modifications to the approved product that may affect the conformity of the apparatus with the essential requirements of the Directive or the conditions for validity of that certificate.

Page 3 sur 4

DQS S19 000 FOR 00035 (07)

QSG 230252 A00

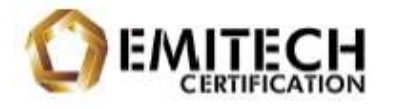

#### Annexe 2 / Annex 2 Description du produit / Product description

#### Usage prévu / Intended use:

IDPlatform FAP50 MRZ SC est un appareil électronique permettant de collecter des données (empreintes digitales, lecture RFID, lecture de code barre, lecture de carte à puce...) et de les communiquer sur un réseau 2G/3G/4G, WiFi/WLAN et BT / IDPlatform FAP50 MRZ SC is an electronic device for collecting data (fingerprints, RFID reading, barcode reading, smart card reading, etc.) and communicating it over a 2G/3G/4G, WiFi/WLAN and BT network.

| Températures / Temperature<br>* L'usage en-dehors de la plage validée n'est pas | Plage validée / Validated range: -20/+40 °C                                                                                                    |                                                                                                    |                                                                                                    |  |  |
|---------------------------------------------------------------------------------|----------------------------------------------------------------------------------------------------|----------------------------------------------------------------------------------------------------|----------------------------------------------------------------------------------------------------|--|--|
| outside validated range is not covered by this EU<br>type examination           | Plage déclarée / Declared range*: -20/+60 °C                                                                                                    |                                                                                                    |                                                                                                    |  |  |
| Alimentation / Power supply                                                     | 3.8 Vdc (batterie / battery)<br>+<br>100-240 Vac, 50/60 Hz (adaptateur / adapter<br>XSG1202500; manufacturer: Xinsu Global Electroni                                                                                                    |                                                                                                    |                                                                                                    |  |  |
| Versions logiciels, micrologiciels / Software,<br>firmware versions             | 6223 jth/se<br>6330 jth/se<br>6330 jth/se<br>6330 jth/se<br>6330 jth/se<br>6430 jth/se<br>6430 j | 622505 pmi /w<br>84300, pmi /w<br>84300, pmi /w<br>84300, pmi /w<br>84300, pmi /w<br>84300, pmi /w<br>84300, pmi /w<br>84300, pmi /w<br>84300, pmi /w<br>84300, pmi /w | 653), p(b)/w<br>6520,0), oper/w0<br>(p0, firmware, v/1, b, b)e<br>(p0, firmware, v/1, b, b)e<br>(p0, firmware, v/1, b, b)e<br>(p10), prink/w<br>6500, prink/w<br>6500, prink/w<br>(p10, firmware, v/1, 2, 0, b)e<br>(p2, firmware, v/1, 8, 0, b)e |  |  |

#### Fonctions radioélectriques / Radio functions:

|                       | Frequency band(s)                    | Maximum<br>Output Power /<br>Magnetic Field | Spectrum access<br>and mitigation | Modulation /<br>Occupied<br>bandwidth | Miscellaneous                      |  |
|-----------------------|--------------------------------------|---------------------------------------------|-----------------------------------|---------------------------------------|------------------------------------|--|
| Bluetooth<br>(BR+EDR) | 2402-2480 MHz<br>79 channels         | 7 dBm EIRP                                  | Adaptivity                        | FHSS / 1 MHz                          | Integral antenna<br>Rx category: 2 |  |
| BLE                   | 2402-2480 MHz<br>40 channels         | -5.5 dBm EIRP                               | Adaptivity                        | GFSK / 1 MHz                          | Integral antenna<br>Rx category: 3 |  |
| WiFi 2.4 GHz          | 2412-2472 MHz<br>13 channels         | 14.2 dBm EIRP                               | Adaptivity                        | 802.11<br>b/g/n(HT20/40)              | Integral antenna<br>Rx category: 1 |  |
| WLAN 5 GHz            | 5180-5240 MHz<br>Limited outdoor use | 8.9 dBm EIRP                                | DEC                               | 802.11                                | Integral antenna                   |  |
|                       | 5260-5320 MHz<br>Indoor use only     | 8.4 dBm EIRP                                | (no radar detection)              | a/n(HT20/40/80)                       |                                    |  |
|                       | 5500-5700 MHz                        | 9.9 dBm EIRP                                |                                   | /ac(VIII20/40)                        |                                    |  |
| SRD 5.8 GHz           | 5745-5825 MHz                        | 8.5 dBm EIRP                                | 1                                 | 1                                     |                                    |  |
| c.ca.c                | E-GSM900                             | 28.2 dBm radiated                           | 9 C                               | CA COTT / ADATE                       | 6                                  |  |
| GSM                   | DCS1800                              | 27.8 dBm radiated                           | Ý                                 | GMSK / 8PSK                           |                                    |  |
| WCDMA                 | UTRA Band I/VIII                     | 24.3 dBm radiated                           | 1                                 | QPSK / 16QAM                          | Integral antenna                   |  |
| LTE                   | E-UTRA Band<br>1/3/7/20/28/40        | 23.8 dBm                                    | 1                                 | QPSK / 16QAM                          |                                    |  |
| NFC                   | 13.56 MHz                            | -53.1 dBµA/m<br>@10m                        | 1                                 | ASK                                   | Integral antenna                   |  |
| GNSS                  | 1575.42 MHz                          | N/A                                         | /                                 | GPS                                   | Integral antenna                   |  |

QSG 230252 A00

#### CAUTION

Only use accessories tested and approved by COPPERNIC to ensure compliance with European standards. Operation of the device without regulatory approval is illegal.

### **Wireless Device Country Approval**

Regulatory markings, subject to certification, are applied to the device signifying the radio(s) are approved for use in the European countries under CE coverage.

For 2.4GHz or 5GHz products : Europe includes Austria, Belgium, Bulgaria, Czech Republic, Cyprus, Denmark, Estonia, Finland, France, Germany, Greece, Hungary, Iceland, Ireland, Italy, Latvia, Liechtenstein, Lithuania, Luxembourg, Malta, Netherland, Norway, Poland, Portugal, Romania, Slovak Republic, Slovenia, Spain, Sweden, Switzerland and the United Kingdom.

### **Country Roaming**

This device incorporates the international roaming feature which will ensure the product operates on the correct channels for the particular country of use.

### Warnings of Use Wireless Devices

Please observe warning notices with regard to the usage of wireless devices.

#### Potentially Hazardous Atmospheres – Vehicles Use

You are reminded of the need to observe restrictions on the use of radio devices in fuel depots, chemical plants etc. and areas where the air contains chemicals or particles (such as grain, dust, or metal powders) and any other area where you would normally be advised to turn off your vehicle engine.

#### Safety in Aircraft

Turn off your wireless device whenever you are instructed to do so by airport or airline staff.

#### Safety in Hospitals

Wireless devices transmit radio frequency energy and may affect medical electrical equipment. Wireless devices should be switched off whenever you are requested to do so in hospitals, clinics or healthcare facilities. These requests are designed to prevent possible interference with sensitive medical equipment.

### Safety Information – Europe

This device was tested for typical body-worn operation. Use only COPPERNIC tested and approved accessories to ensure EU compliance.

QSG 230252 A00

### **Battery Information**

#### Use only COPPERNIC approved batteries.

When devices are stored over six (6) months without use, some irreversible deterioration in overall battery quality may occur. Store devices at half of full charge in a dry, cool place. When storing devices for one year or longer, the charge level of battery should be verified at least once a year and charged to half of full charge.

### **Battery Safety**

- 1. The area in which the units are charged should be clear of debris and combustible materials or chemicals. Particular care should be taken where the device is charged in a non-commercial environment.
- 2. Follow battery usage, storage, and charging guidelines found in the user guide.
- 3. Improper battery use may result in a fire, explosion, or other hazard.
- 4. To charge the device battery, the battery and charger temperature must be between 0°C~+45°C.
- 5. Do not use incompatible batteries and chargers. Use of an incompatible battery or charger may present a risk of fire, explosion, leakage, or the hazard.
- 6. Do not disassemble or open, crush, bend or deform, puncture, or shred the device.
- 7. Severe impact from dropping any battery-operated device on a hard surface could cause the battery to overheat.
- 8. Do not short circuit a battery or allow metallic or conductive objects to contact the battery terminals.
- 9. Do not modify or remanufacture, attempt to insert foreign objects into the battery, immerse or expose to water or other liquids, or expose to fire, explosion, or other hazard.
- 10. Do not leave or store the equipment in or near areas that might get very hot, such as in a parked vehicle or near a radiator or other heat source. Do not place battery into a microwave oven or dryer.
- 11. Battery usage by children should be supervised.
- 12. Please follow local regulations to promptly dispose of used re-chargeable batteries.
- 13. Do not dispose of batteries in fire.
- 14. Seek medical advice immediately if a battery has been swallowed. In the event of a battery leak, do not allow the liquid to come in contact with the skin or eyes. If contact has been made, wash the affected area with large amounts of water and seek medical advice.

QSG 230252 A00

### **Operating frequency**

The use of 2.4 GHz RLAN's, for use through the EEA, have the following restrictions:

- 1. Maximum radiated transmit power of 100 mW EIRP in the frequency range 2.400 2.4835 GHz
- 2. France, outside usage is restricted to 2.4 2.454 GHz.
- 3. Italy requires a user license for outside usage. Bluetooth® Wireless Technology for use through the EEA has the following restrictions:
- 4. Maximum radiated transmit power of 100mW EIRP in the frequency range 2.400 -2.4835 GHz
- 5. France, outside usage is restricted to 10mW EIRP
- 6. Italy requires a user license for outside usage.
- 7. Ad-Hoc Operation (5GHz Band )

This device complies with Directive 2014/53/EU issued by the Commission of the European Community.

|  | AT | BE | BG | HR | CY | CZ | DK |
|--|----|----|----|----|----|----|----|
|  | EE | FI | FR | DE | EL | HU | IE |
|  | IT | LV | LT | LU | MT | NL | PL |
|  | PT | RO | SK | SI | ES | SE | UK |